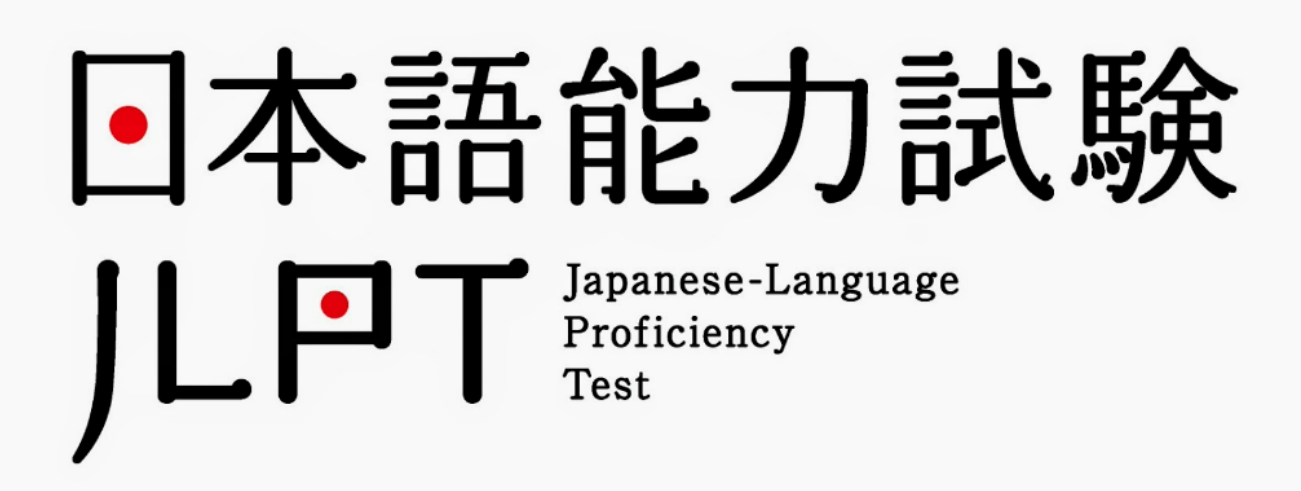

Applicants must bring their National Identity Card or Passport on the Examination Day!!

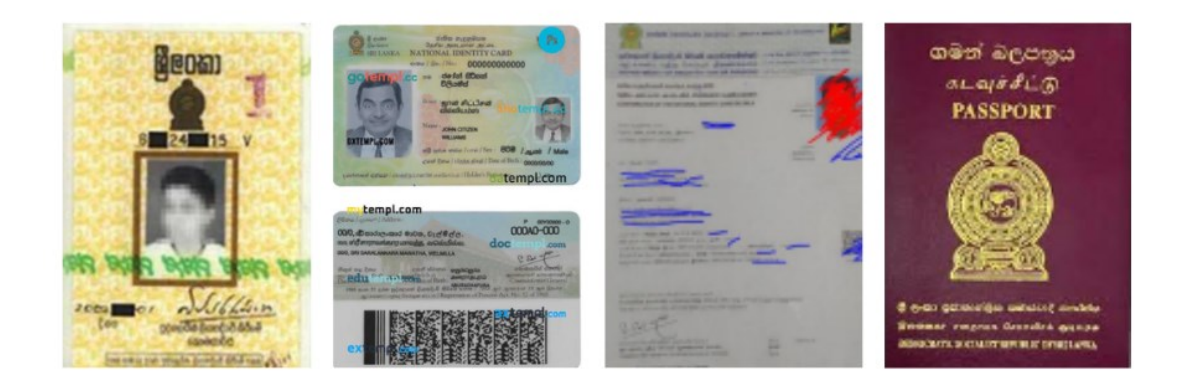

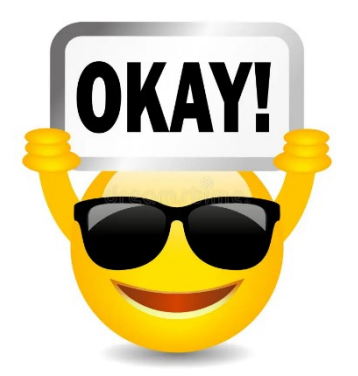

# **APPLICANTS OF N5 & N4 LEVEL**

## THIS IS FOR YOUR KIND CONSIDERATION:

Dear Applicants,

To succeed the Examination kindly be aware of the required **minimum "Sectional Pass Mark**" for each level as shown in the table below. It is much appreciated to self-evaluate and check your confidence level to attain the minimum pass mark of each level before applying to this Examination.

If you wish to determine your level and for more details, please refer the official JLPT Website Link on Self Evaluation List [Click Below ]

"JLPT Can - do Self Evaluation List"

## In order to Register please read this document until the end!!!

|       | Total score     |                             | Scores by Scoring Sections                 |                                               |      |                   |                            |                 |                            |  |
|-------|-----------------|-----------------------------|--------------------------------------------|-----------------------------------------------|------|-------------------|----------------------------|-----------------|----------------------------|--|
| Level |                 |                             | Language Knowledge<br>(Vocabulary/Grammar) |                                               |      | Reading           |                            | Listening       |                            |  |
|       | Range of scores | Overall<br>pass<br>marks    | Range of scores                            | Sectional<br>marks                            | pass | Range of scores   | Sectional<br>pass<br>marks | Range of scores | Sectional<br>pass<br>marks |  |
| N1    | 0~180<br>points | 100<br>points               | 0~60<br>points                             | 0~60<br>points 19 poin                        |      | 0~60<br>points    | 19<br>points               | 0∼60<br>points  | 19<br>points               |  |
| N2    | 0~180<br>points | 90<br>points                | 0~60<br>points                             | 0~60<br>points 19 poir                        |      | 0∼60<br>points    | 19<br>points               | 0~60<br>points  | 19<br>points               |  |
| N3    | 0~180<br>points | 95<br>points                | 0~60<br>points                             | ~60 19 points                                 |      | 0~60<br>points    | 19<br>points               | 0~60<br>points  | 19<br>points               |  |
|       |                 |                             | Scores by Scoring Sections                 |                                               |      |                   |                            |                 |                            |  |
| Level | Total           | otal score Lan<br>(Vocabula |                                            | Inguage Knowledge<br>Ilary/Grammar) • Reading |      |                   |                            | ning            |                            |  |
|       | Range of scores | Overall<br>pass<br>marks    | Range of                                   | Range of scores                               |      | tional pass marks |                            | Range of scores | Sectional<br>pass<br>marks |  |
| N4    | 0~180<br>points | 90<br>points                | 0~120                                      | 0~120 points                                  |      | 38 points         |                            | 0~60<br>points  | 19<br>points               |  |
| N5    | 0~180<br>points | 80<br>points                | 0~120                                      | 0~120 points                                  |      | 38 points         |                            | 0~60<br>points  | 19<br>points               |  |

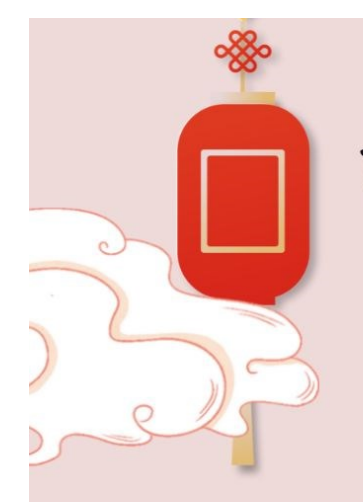

Requirements to pass the Exam

| STUDY HOURS             | KANJI | VOCABULARY |
|-------------------------|-------|------------|
| N5<br>150 hours minimum | 120   | 800        |
| N4<br>300 hours minimum | 300   | 1500       |
| N3<br>450 hours minimum | 660   | 3700       |
| N2<br>600 hours minimum | 1000  | 6000       |
| N1<br>900 hours minimum | 2000  | 10000      |
| JLEA                    |       |            |

#### (2) A Summary of Linguistic Competence Required for Each Level

The table below shows the summary of the linguistic competence required for each level. This table outlines what is expected of examinees for each level in terms of Reading and Listening. The linguistic knowledge needed to execute the behaviors described will be required by the examinees to pass their respective levels.

| Level | A Summary of Linguistic Competence Required for Each Level                                                                                                    |
|-------|----------------------------------------------------------------------------------------------------|
| N1    | <ul> <li>The ability to understand Japanese used in a variety of circumstances.</li> <li>[Reading]</li> <li>One is able to read writings with logical complexity and/or abstract writings on a variety of topics, such as newspaper editorials and critiques, and comprehend both their structures and contents.</li> <li>One is also able to read written materials with profound contents on various topics and follow their narratives as well as understand the intent of the writers comprehensively.</li> <li>[Listening]</li> <li>One is able to comprehend orally presented materials such as coherent conversations, news reports, and lectures, spoken at natural speed in a broad variety of settings, and is able to follow their ideas and comprehend their contents comprehensively. One is also able to understand the details of the presented materials such as the relationships among the people involved, the logical structures, and the essential points.</li> </ul> |
| N2    | <ul> <li>The ability to understand Japanese used in everyday situations, and in a variety of circumstances to a certain degree.</li> <li>[Reading]</li> <li>One is able to read materials written clearly on a variety of topics, such as articles and commentaries in newspapers and magazines as well as simple critiques, and comprehend their contents.</li> <li>One is also able to read written materials on general topics and follow their narratives as well as understand the intent of the writers.</li> <li>[Listening]</li> <li>One is able to comprehend orally presented materials such as coherent conversations and news reports, spoken at nearly natural speed in everyday situations as well as in a variety of settings, and is able to follow their ideas and comprehend their contents. One is also able to understand the relationships among the people involved and the essential points of the presented materials.</li> </ul>                                  |
| N3    | <ul> <li>The ability to understand Japanese used in everyday situations to a certain degree.</li> <li>[Reading]</li> <li>One is able to read and understand written materials with specific contents concerning everyday topics.</li> <li>One is also able to grasp summary information such as newspaper headlines.</li> <li>In addition, one is also able to read slightly difficult writings encountered in everyday situations and understand the main points of the content if some alternative phrases are available to aid one's understanding.</li> <li>[Listening]</li> <li>One is able to listen and comprehend coherent conversations in everyday situations, spoken at near-natural speed, and is generally able to follow their contents as well as grasp the relationships among the people involved.</li> </ul>                                                                                                    |
| N4    | <ul> <li>The ability to understand basic Japanese.</li> <li>[Reading]</li> <li>One is able to read and understand passages on familiar daily topics written in basic vocabulary and <i>kanji</i>.</li> <li>[Listening]</li> <li>One is able to listen and comprehend conversations encountered in daily life and generally follow their contents, provided that they are spoken slowly.</li> </ul>                                                                                                    |
| N5    | <ul> <li>The ability to understand some basic Japanese.</li> <li>[Reading]</li> <li>One is able to read and understand typical expressions and sentences written in <i>hiragana</i>, <i>katakana</i>, and basic <i>kanji</i>.</li> <li>[Listening]</li> <li>One is able to listen and comprehend conversations about topics regularly encountered in daily life and classroom situations, and is able to pick up necessary information from short conversations spoken slowly.</li> </ul>                                                                                                    |

# **Guidelines for Online Registrations**

# **READ TILL END!!!!**

|                                                                                                    | Continue to Registration                                                             | <b>Step 01:</b><br>Click "Continue to Registration"                                                                                                    |
|----------------------------------------------------------------------------------------------------|--------------------------------------------------------------------------------------|----------------------------------------------------------------------------------------------------|
|                                                                                                    | The Japanese Language Proficiency Test<br>Online Application Form                    | Step 02:<br>Fill the application form                                                                                                    |
| Test Level:<br>Test Site:<br>Name:<br>Sex:<br>Date of Birth:<br>NIC / Passport No:<br>NAtive Language:<br>Postal Address: | - select -   - select -   - select -    Year  Month Date NIC / Pasport No - select - | <ul> <li>Write your full hame</li> <li>correctly, the same name will appear in the Result sheet</li> <li>and no changes can be made</li> <li>after submitting the form</li> <li>Only 40 characters are</li> <li>allowed to enter in the</li> <li>"Name" field along with</li> <li>SINGLE space. (Double spaces</li> </ul> |
|                                                                                                    | e your name correctly?                                                               | N C H A T H U R A M                                                                                                    |
| D A R                                                                                                    | P G A Y A N C H A T H U R A N G A<br>P G C H A T H U R A N G A                       |                                                                                                    |

| The person with whom             |                       | Speaking     | Listening | Reading | Writing                                                  | None                    | Complete all the rows with                                                                                                    |  |  |
|----------------------------------|-----------------------|--------------|-----------|---------|----------------------------------------------------------|-------------------------|----------------------------------------------------------------------------------------------------|--|--|
| communicate in<br>Japanese:      | With a Teacher        | $\checkmark$ | ✓         |         |                                                          |                         | relevant fields <u>without</u> leaving                                                                                                    |  |  |
|                                  | With Friends          | $\checkmark$ |           |         |                                                          |                         | any row empty.                                                                                                    |  |  |
|                                  | With Family           |              |           |         |                                                          | $\checkmark$            |                                                                                                    |  |  |
|                                  | With Supervisor       |              |           |         |                                                          | <b>V</b>                |                                                                                                    |  |  |
|                                  | With Colleagues       |              |           |         |                                                          | ~                       |                                                                                                    |  |  |
|                                  | With Customers        | ~            |           |         |                                                          |                         |                                                                                                    |  |  |
|                                  |                       |              |           |         |                                                          |                         |                                                                                                    |  |  |
|                                  |                       |              |           |         |                                                          |                         | Step 03:                                                                                                    |  |  |
|                                  |                       |              |           |         |                                                          |                         | It is advisable to use your <b>Date of</b>                                                                                                    |  |  |
|                                  | _                     |              |           |         |                                                          | Birth as your password. |                                                                                                    |  |  |
| 8 digit pass                     | sword for             | 8 Digit Pass | word      |         |                                                          |                         |                                                                                                    |  |  |
| online score                     | online score Display: |              |           |         |                                                          |                         | <ul> <li>Store / record / write down your</li> </ul>                                                                                                    |  |  |
|                                  |                       |              |           |         |                                                          |                         | <ul> <li>Your password is necessary to<br/>download your Test Admission &amp; to<br/>view Results.</li> <li>Kindly note that forgotten passwords</li> </ul> |  |  |
|                                  |                       |              |           |         |                                                          |                         |                                                                                                    |  |  |
|                                  |                       |              |           |         |                                                          |                         |                                                                                                    |  |  |
|                                  |                       |              |           |         |                                                          |                         | cannot be reset.                                                                                                    |  |  |
|                                  |                       |              |           |         |                                                          |                         | Step 04:                                                                                                    |  |  |
| Applicant's Photo: Upload a file |                       |              |           |         | Upload a photo of the Examinee<br>(Selfies not accepted) |                         |                                                                                                    |  |  |
|                                  |                       |              |           |         |                                                          |                         |                                                                                                    |  |  |
|                                  |                       |              |           |         | Formatjpg                                                |                         |                                                                                                    |  |  |
|                                  |                       |              |           |         | Size – 4 cm X 3 cm & less than 1 MB                      |                         |                                                                                                    |  |  |
|                                  |                       |              |           |         |                                                          |                         | Background – white or light                                                                                                    |  |  |

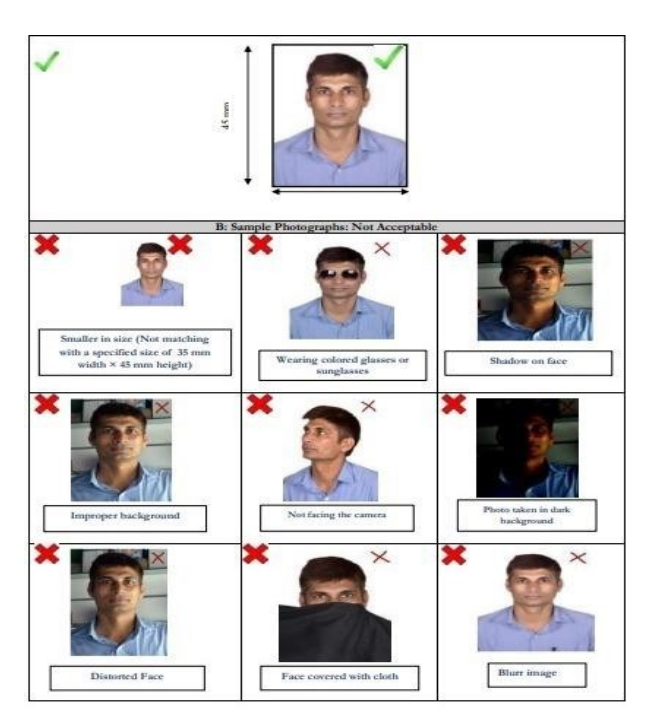

| Pay with Bash                                                                      | Step 08:<br>Click one of the Payment Option you<br>wish to continue.<br>Option 1 – Dialog Ez Cash<br>Or<br>Option 2 – Credit (Debit Card |
|------------------------------------------------------------------------------------|----------------------------------------------------------------------------------------------------|
|                                                                                    | Admission / Voucher                                                                                                    |
|                                                                                    | download your Test                                                                                                    |
|                                                                                    | mandatory to                                                                                                    |
|                                                                                    | Reference number is                                                                                                    |
| In order to proceed further, please select your registration option.               | Application                                                                                                    |
| Please keep this number saved.                                                     |                                                                                                    |
| Online Application Form Your Reference number is:                                  | Take a screen shot of/ write down your <b>Reference number.</b>                                                                          |
| The Japanese Language Proficiency Test                                             | Step 07:                                                                                                    |
|                                                                                    | can be made/accepted after<br>submitting the Form                                                                                        |
|                                                                                    | correct. Strictly No Changes                                                                                                    |
|                                                                                    | other details are entered                                                                                                    |
|                                                                                    | form whether your                                                                                                    |
| Submit                                                                             | button please re-check your                                                                                                    |
|                                                                                    | Before Clicking the submit                                                                                                    |
| By Submitting this form, I understand and agree to a<br>content of the Test Quide. | Step 06:                                                                                                    |
|                                                                                    | Scroll down & Click "DONE"                                                                                                    |
| Done                                                                               |                                                                                                    |
|                                                                                    | Step US:<br>Select the photo alignment correctly                                                                                         |
| Done                                                                               | <b>Step 05:</b><br>Select the photo alignment correct<br>Scroll down & Click "DONE"                                                      |

## Option 1 – Dialog Ez Cash

|                     | EXAMINATION FEF                                           | Step 1:<br>Before filling the JLPT<br>Application Form<br>Dial #111# and open a |
|---------------------|-----------------------------------------------------------|---------------------------------------------------------------------------------|
| JLPT LEVEL          | (Online Application Fee Inclusive)                        | Dialog Ez Cash Account                                                          |
| N5, N4, N3          | 7000 LKR                                                  | Top Up Exam Fee to your                                                         |
| N2, N1              | 7500 LKR                                                  | Ez cash Account Number                                                          |
|                     |                                                           | (If you already have a                                                          |
|                     |                                                           | Dialog Ez Cash account                                                          |
|                     |                                                           | top up account with the                                                         |
|                     |                                                           | Exam fee amount)                                                                |
| Continue to         | Registration                                              | Step 2:<br>Fill the application and<br>submit the form                          |
| The Japar<br>C      | nese Language Proficiency Test<br>Inline Application Form | Step 3:<br>Take a screen shot of/ write<br>down your Reference number.          |
|                     | Your Reference number is:<br>189243903                    | Application Reference number                                                    |
| Ple                 | ase keep this number saved.                               | is mandatory to download                                                        |
| In order to proceed | further, please select your registration option.          | your rest Admission / voucher                                                   |
|                     |                                                           |                                                                                 |
| Pay                 | with <mark>Fash</mark>                                    | <b>Step 4:</b><br>Click Pay with Dialog Ez<br>cash                              |

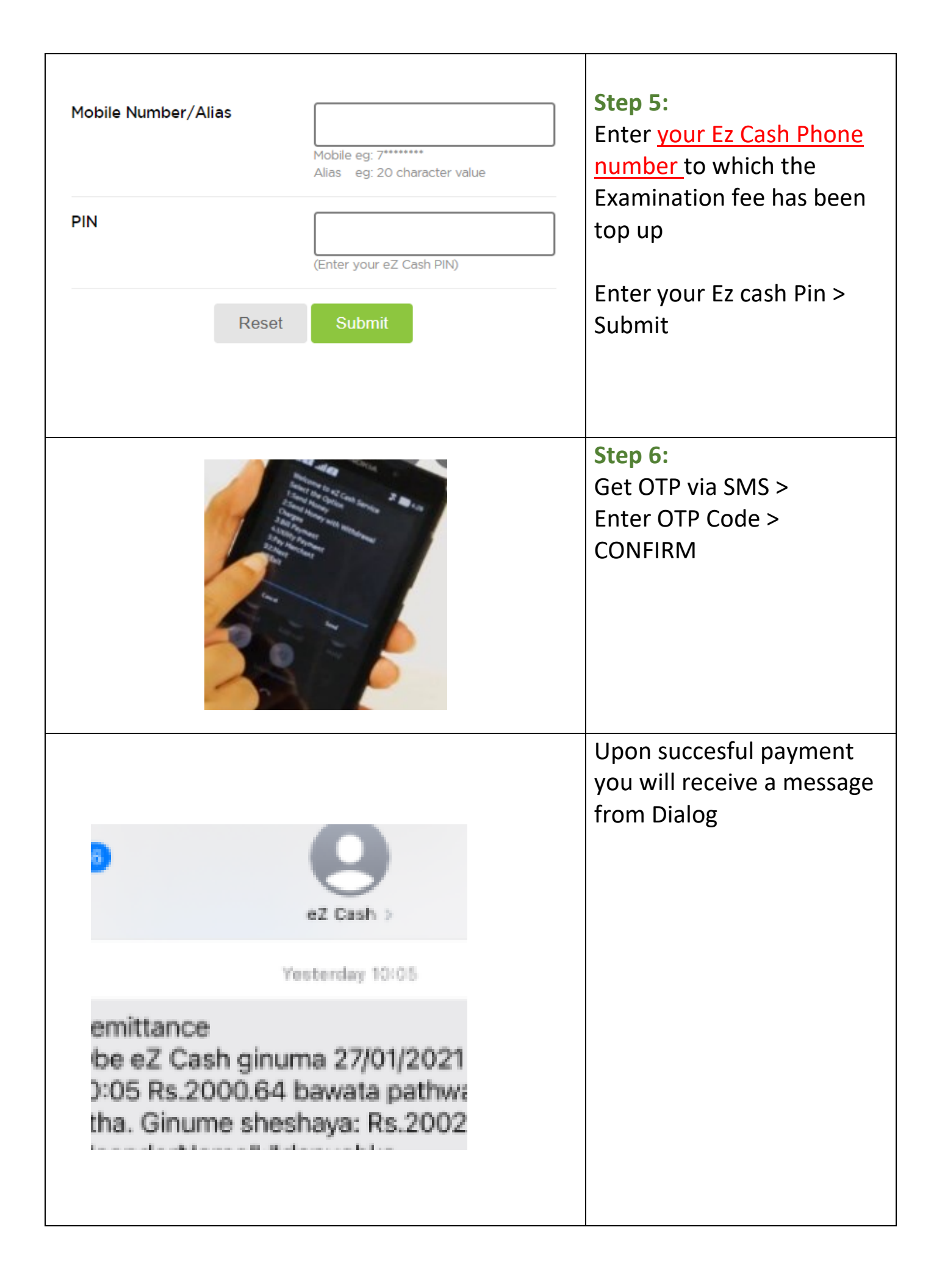

| Continue to Registration                                                                                                    | <b>Step 1:</b><br>Fill the application and submit the form                                                                                                    |
|----------------------------------------------------------------------------------------------------|----------------------------------------------------------------------------------------------------|
| The Japanese Language Proficiency Test<br>Online Application Form<br>Your Reference number is:<br>1090,1002<br>Please keep this number saved.<br>In order to proceed further, please select your registration option. | Step 2:<br>Take a screen shot of/ write<br>down your Reference number.<br>Application Reference number<br>is mandatory to download<br>your Test Admission / Voucher |
| VISA Contractor                                                                                                    | <b>Step 3:</b><br>Click Visa / Master Card<br>Option                                                                                                    |
| Debit or Credit Cards with <u>Inte</u><br><u>Access</u> only!                                                                                                    | ernational Gateway                                                                                                    |
| Contact your personal bank ca<br>restricted and request them to<br>access to your card.                                                                                                    | ard center if access is<br>o allow international                                                                                                    |

| Enter your code below:                                             | Step 5:                                                            |
|--------------------------------------------------------------------|--------------------------------------------------------------------|
|                                                                    | Enter the OTP Code                                                 |
| RESEND CANCEL The page will automatically timeout after 7 minutes. |                                                                    |
|                                                                    | Upon Succesful<br>Registration "Payment<br>success message will be |
| Your payment was successful!                                       | displayed"                                                         |
|                                                                    |                                                                    |
|                                                                    |                                                                    |
|                                                                    |                                                                    |
| Please kindly note that<br>is <b>NON-REFUNDABLE</b> a              | the Examination FEE<br>at any circumstances                        |

# How to download the Test Voucher?

# Test vouchers can only be downloaded 15 days prior to the Examination date

# Check whether Test Venue, Date and Time is updated <u>before</u> <u>downloading</u>

| Registration Help:       Sinhala       English         guage Proficiency Test       Applicant Login         oplication Form       Applicant Login | Click applicant login                                                                                                    |
|----------------------------------------------------------------------------------------------------|----------------------------------------------------------------------------------------------------|
| The Japanese Language Proficiency Test Please login to continue Reference Password Login                                                          | Enter your Application<br>Reference number & Password<br>(Date of Birth) to login<br>Click download "Test voucher"<br>to download the Test Admission. |
|                                                                                                    |                                                                                                    |

- In case of loss, Application Reference Number and Passwords cannot be recovered therefore please keep the reference number and password secure until you download the Test Voucher in November.
- It is advised to enter your Date of Birth as password when filling the application form.
- Application reference and Payment reference are two different things therefore make sure you enter you Application Reference number for Applicant Login

## I. The Japanese-Language Proficiency Test

## 1. Objectives and Administration of the Test

#### (1) Objectives

The Japanese-Language Proficiency Test is held in Japan and abroad to evaluate and certify Japanese-language proficiency of non-native speakers.

#### (2) Administrative Organizations

The Japan Foundation works with local host institutions to administer the test outside Japan. (In Taiwan, the Japan Foundation and the Japan-Taiwan Exchange Association jointly administer the test.) It is administered by Japan Educational Exchanges and Services in Japan.

#### (3) Eligibility

Applicants should be, in principle, non-native speakers of Japanese.

#### 2. Contents of the Test

#### (1) Test Sections and Test Times

The table below shows the sections of the test and the times allotted for each section.

| Level | Test sections $\langle \text{Test time} \rangle$                                                   |                                                    |                                             |  |  |  |
|-------|----------------------------------------------------------------------------------------------------|----------------------------------------------------|---------------------------------------------|--|--|--|
| N1    | Language Knowledge (Voc<br><110                                                                    | Listening $\langle \mathbf{55 \ min.} \rangle$     |                                             |  |  |  |
| N2    | Language Knowledge (Voc<br>105</td <td>Listening <math>\langle 50 \text{ min.} \rangle</math></td> | Listening $\langle 50 \text{ min.} \rangle$        |                                             |  |  |  |
| N3    | Language Knowledge (Vocabulary)<br>⟨30 min.⟩                                                       | Language Knowledge (Grammar)&<br>Reading 〈70 min.〉 | Listening $\langle 40 \text{ min.} \rangle$ |  |  |  |
| N4    | Language Knowledge (Vocabulary)<br>⟨25 min.⟩                                                       | Language Knowledge (Grammar)&<br>Reading 〈55 min.〉 | Listening $\langle 35 \text{ min.} \rangle$ |  |  |  |
| N5    | Language Knowledge (Vocabulary)<br>⟨20 min.⟩                                                       | Listening<br>〈30 min.〉                             |                                             |  |  |  |

Levels **N1** and **N2** have TWO test sections each: (1) Language Knowledge (Vocabulary/ Grammar) & Reading; and (2) Listening. Levels **N3**, **N4**, and **N5** have THREE test sections each: (1)Language Knowledge (Vocabulary); (2)Language Knowledge (Grammar) & Reading; and (3) Listening.

The new test times of "Language Knowledge (Vocabulary)" and "Language Knowledge (Grammar) & Reading" in levels N4 and N5 were applied from the test in December 2020.

Starting from the December 2022 exam, the test time for the N1 "Listening" has been changed. Sample questions of the test are available on the JLPT website at https://www.jlpt.jp/e/.

# 7. 解答用紙の記入方法 How to Fill in the Answer Sheet

【マークシート (解答用紙) 見本 Sample】

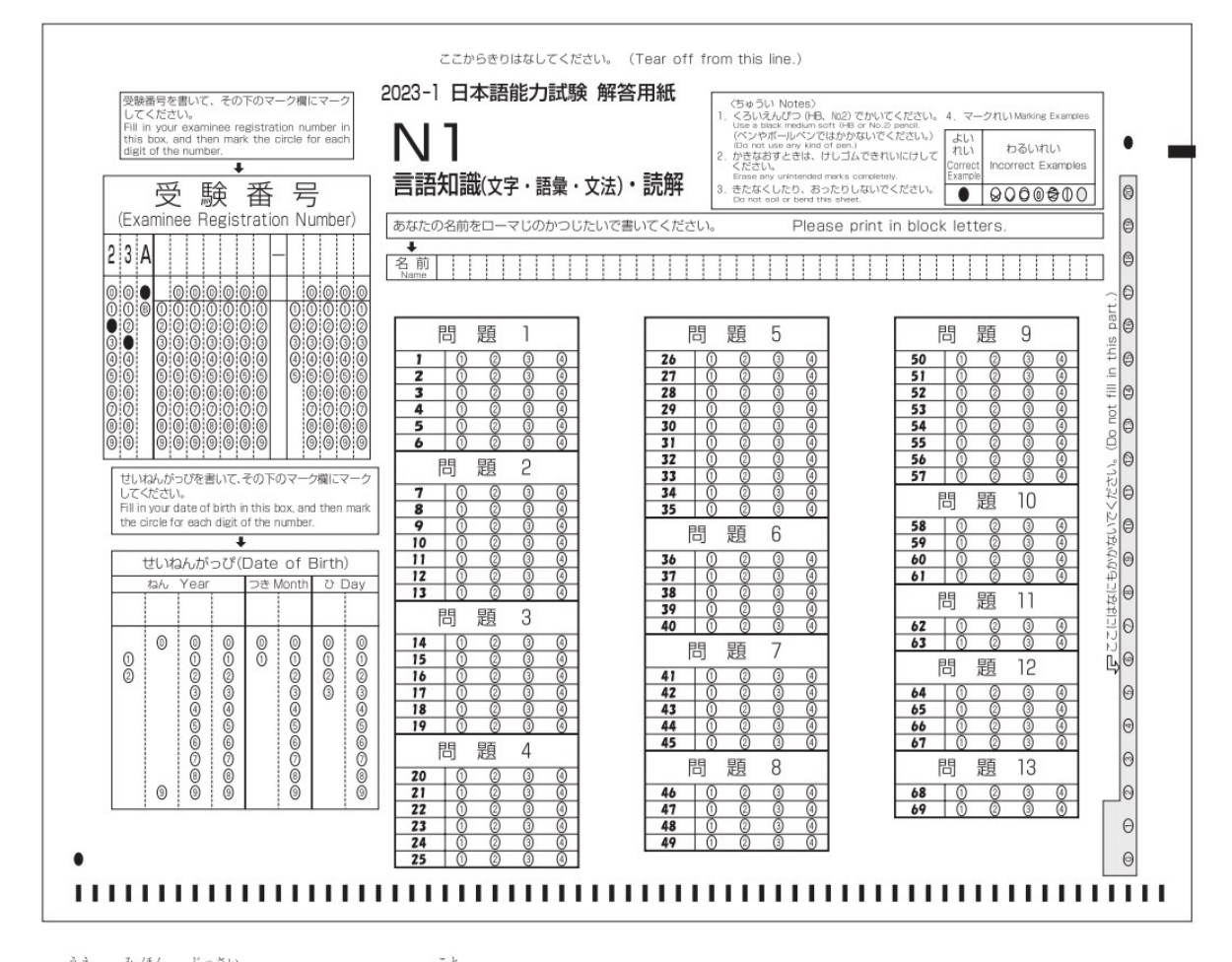

※上の見本は実際のマークシートと異なることがあります。

The actual answer sheet may differ from the one above.

## (1)記入上の注意 Note

あなたが選び、マークした部分は、機械が読み取ります。以下の注意をよく読んでください。

- ① 解答用紙に記入する時は、必ず黒の鉛筆 (No.2かHB) を使ってください。 ボールペンやペンを使用した場合は採点されません。
- ② マークはマーク欄の番号や記号が見えなくなるように黒くぬってください。
- ③ 鉛筆が薄いもの、きちんとマークされていないものは機械が読み取りません。
- ④ マークした部分を着す時は、消しゴム(できればプラスチック消しゴム)を使ってください。鉛筆のあとや、消しゴムのくずが残らないようにきれいに消してください。
   ※消しゴム以外のもの(インク消しなど)は使用できません。
- ⑤ 問題用紙の解答番号と同じ番号の欄に解答してください。

Your answer sheet will be processed by machine. Please follow the instructions below.

① Use a medium-soft (No.2 or HB) black-lead pencil.

Answer sheets written with any kind of pen will be invalid.

- ② Completely fill each circle with a dark mark, so that the number inside the circle cannot be seen.
- ③ Light or partial marks may not be machine-readable.
- ④ If it is necessary to correct your answer, use a plastic (or gum) eraser, making sure to cleanly and completely erase the mark.

\*You must not use an ink eraser or any materials other than those mentioned above.

(5) Please mark each answer in the box with the same number printed next to the question.

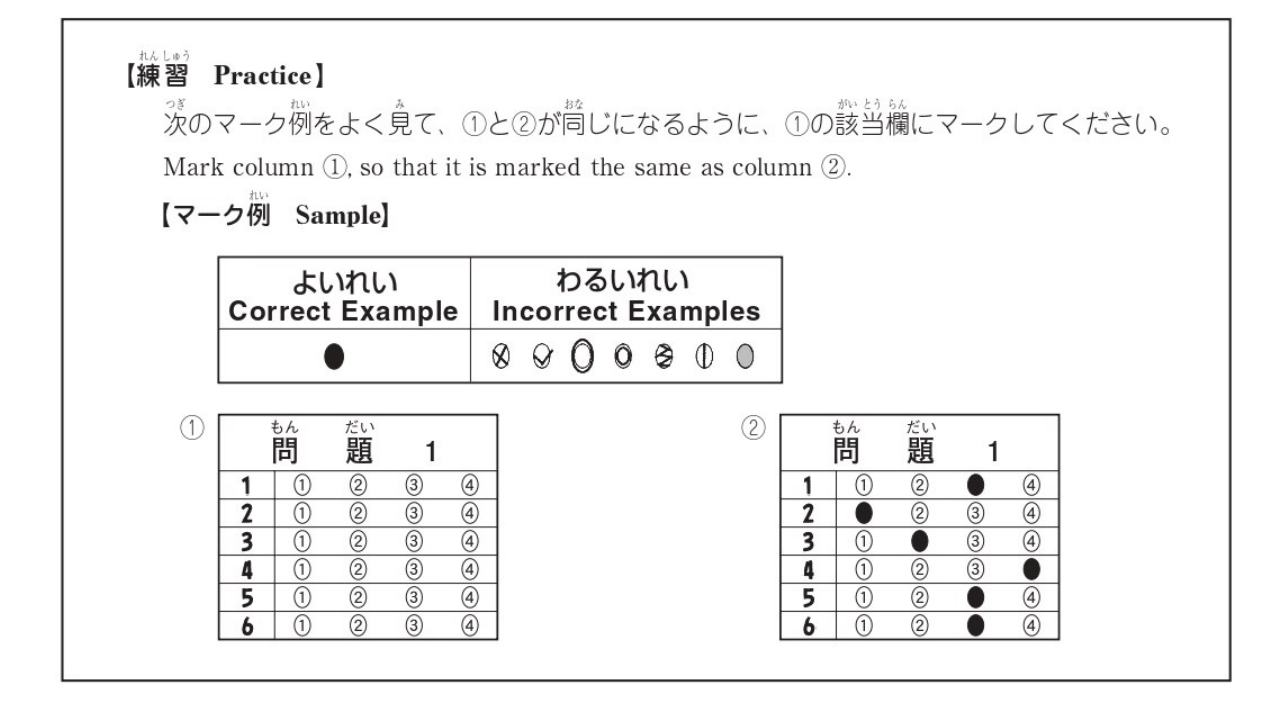

### (2) 受験番号と生年月日の書き方 How to Fill in your Registration Number and Date of Birth

しいないは、また、このけんばんごうせいねんがつで、したいい、このいらいとし、かくろうし、ない、 試験が始まる前に、あなたの受験番号と生年月日を、下の例のように解答用紙に書いて、黒くぬってくだ さい。この時に、受験票と解答用紙の受験番号が同じになるように注意してください。

Before the test starts, you must fill in your registration number and date of birth on the answer sheet. As shown in the following example, write your registration number and date of birth, and fill in the circles corresponding to your registration number and date of birth. Please make sure that the registration number on your answer sheet is the same as the one on your Test Voucher.

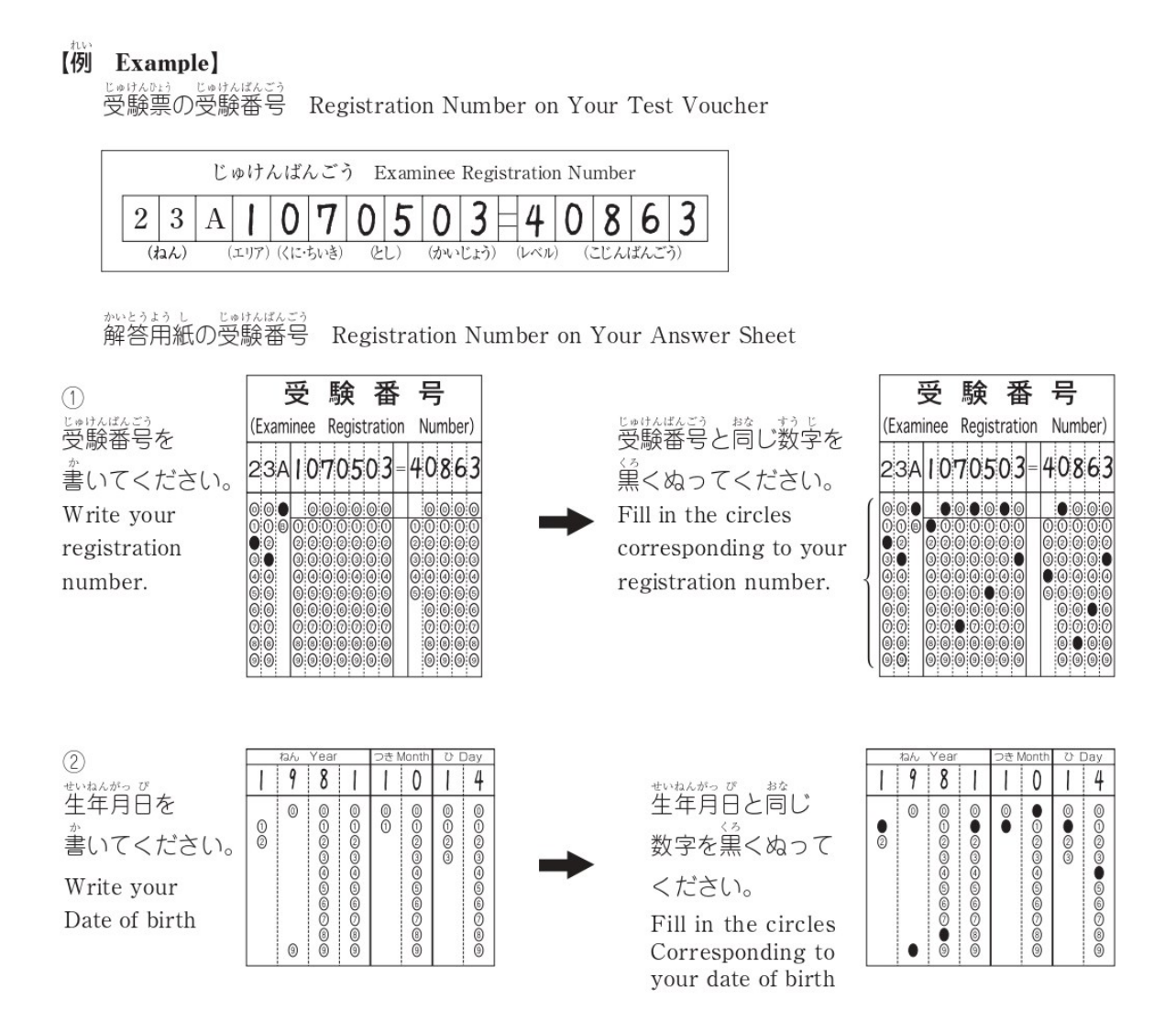

## (3)答えの書き芳 How to Fill in the Answers

この試験の解答形式はすべて選択式 (答えを選ぶ形式) です。 証しいと思う答えを一つだけ選び 黛くぬります。 あなたが選んだ答えのすべてが、 黛くぬられているかどうか確かめてください。

All of the questions in this test will be multiple choice. Please fill in the circles on the answer sheet that you think correspond to the correct answer. Please be sure to fill the entire circle.

#### 【例 Sample Marks】

#### [N1] [N2]

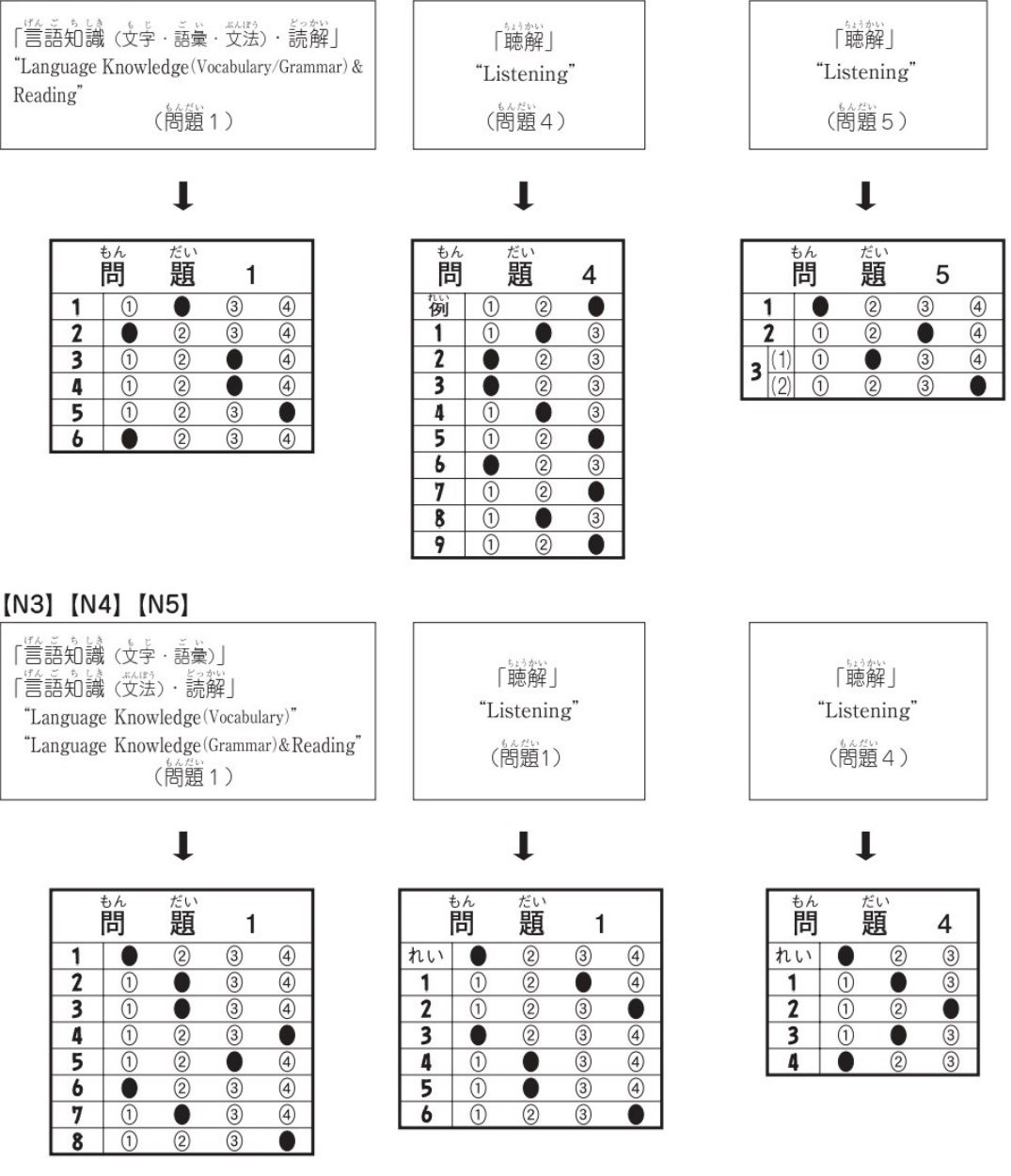

#### (3) Test Sections and Scoring Sections

The table below shows the scoring sections and score range. Please note that the test sections and scoring sections are different. Scores displayed are scaled scores.\*

| Level    | Test Sections                                                                                              | Scoring Sections                                    | Range of Scores |
|----------|----------------------------------------------------------------------------------------------------|-----------------------------------------------------|-----------------|
| N1<br>N2 | ①LanguageKnowledge(Vocabulary/Grammar)                                                                     | 1 Language Knowledge (Vocabulary/Grammar)           | 0~60            |
|          |                                                                                                    | ② Reading                                           | 0~60            |
|          | Elsteining                                                                                                 | ③ Listening                                         | 0~60            |
|          |                                                                                                    | Total Score                                         | 0~180           |
|          | () I an even Waarda day (Veeshulam)                                                                        | () Longuage Knowledge (W holese (Common))           | 0 60            |
|          | () Language Knowledge (vocabulary)                                                                         | () Language Knowledge (Vocabulary/Grammar)          | 0~00            |
| N3       | ② Language Knowledge (Grammar)& Reading                                                                    | 2 Reading                                           | 0~60            |
|          | ③ Listening                                                                                                | ③ Listening                                         | 0~60            |
|          |                                                                                                    | Total Score                                         | 0~180           |
| N4<br>N5 | <ol> <li>① Language Knowledge (Vocabulary)</li> <li>② Language Knowledge (Grammar)&amp; Reading</li> </ol> | ① LanguageKnowledge(Vocabulary/Grammar)&<br>Reading | 0~120           |
|          | ③ Listening                                                                                                | ② Listening                                         | 0~60            |
| -        |                                                                                                    | Total Score                                         | 0~180           |

Levels N1, N2, and N3 have THREE scoring sections each: ① Language Knowledge (Vocabulary/Grammar), ②Reading and ③Listening. Levels N4 and N5 have TWO scoring sections each: ①Language Knowledge (Vocabulary/Grammar) & Reading and ②Listening.

\*Scaled score introduced with the current JLPT is based on a common score scale and show a more equitable correspondence between the examinee's Japanese language ability and his or her score.

(4) Pass or Fail

To pass, (1) the total score must be at or above the passing score (overall pass mark) and (2) the score for each section must be at or above the passing score for that section (sectional pass mark). If the score for one scoring section is below the sectional pass mark, the examinee fails, no matter how high the total score might be. Furthermore, if there are sections which an examinee does not sit for, no points will be given for the entire test, including any sections which the examinee completes. A failing mark will be given to the examinee.

| Scoring sections of Levels N1, N2 and N3 and Levels N4 and N5 are different. C | Overall pass marks |
|--------------------------------------------------------------------------------|--------------------|
| and sectional pass marks for each level are shown in the table below.          |                    |

| Level | Total              | Score                    | Scores by Scoring Section                  |                            |                    |                            |                    |                            |
|-------|--------------------|--------------------------|--------------------------------------------|----------------------------|--------------------|----------------------------|--------------------|----------------------------|
|       | Range of<br>scores | Overall<br>pass<br>marks | Language Knowledge<br>(Vocabulary/Grammar) |                            | Reading            |                            | Listening          |                            |
|       |                    |                          | Range of<br>scores                         | Sectional<br>pass<br>marks | Range of<br>scores | Sectional<br>pass<br>marks | Range of<br>scores | Sectional<br>pass<br>marks |
| N1    | 0~180              | 100                      | 0~60                                       | 19                         | 0~60               | 19                         | 0~60               | 19                         |
| N2    | 0~180              | 90                       | 0~60                                       | 19                         | 0~60               | 19                         | 0~60               | 19                         |
| N3    | 0~180              | 95                       | 0~60                                       | 19                         | 0~60               | 19                         | 0~60               | 19                         |

| Level | Total Score        |                          | Scores by Scoring Section |                      |                    |                            |  |
|-------|--------------------|--------------------------|---------------------------|----------------------|--------------------|----------------------------|--|
|       |                    | Overall<br>pass<br>marks | Language Knowledge (Voca  | Listening            |                    |                            |  |
|       | Range of<br>scores |                          | Range of scores           | Sectional pass marks | Range of<br>scores | Sectional<br>pass<br>marks |  |
| N4    | 0~180              | 90                       | 0~120                     | 38                   | 0~60               | 19                         |  |
| N5    | 0~180              | 80                       | 0~120                     | 38                   | 0~60               | 19                         |  |

#### (5) Understanding JLPT Certificates

Examinees will receive a "Certificate of Result and Scores." As in the sample below, the Certificate of Result and Scores will show ①scores for each section, ②the total score and ③reference information. The reference information is provided as a guide for the examinees' future Japanese study, and is NOT intended to determine pass or fail.

Also, ④a percentile rank is indicated on the Certificate of Result and Scores of examinees who passed the test overseas (excluding those who were exempt from the Listening section), showing the percentage of examinees with a score lower than yours in the six latest tests, including the one you took. \*Your reference information is located on the back of the Certificate of Result and Scores.

[Sample 1] A sample of test results for N1, N2 and N3

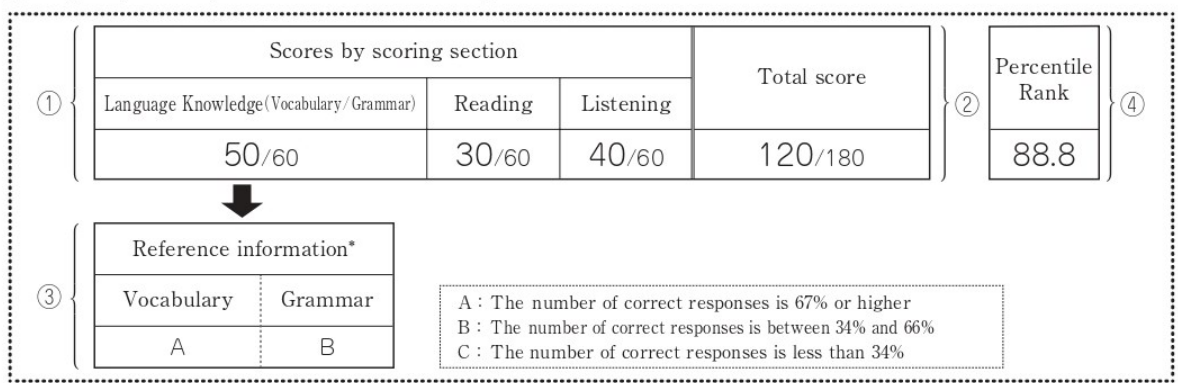

\*The reference information for the Language Knowledge (Vocabulary/Grammar) section shows that the Vocabulary category has been rated A, which means that 67% or more of the responses were correct. The reference information also shows that the Grammar category has been rated B, which means that between 34% and 66% of the responses were correct.

[Sample 2] A sample of test results for N4 and N5

| ſ   | Scores by scoring section                             |         |         |                                                                                                    | Total score |   | Percentile |   |
|-----|-------------------------------------------------------|---------|---------|----------------------------------------------------------------------------------------------------|-------------|---|------------|---|
| 1   | $Language\ Knowledge (Vocabulary/Grammar)\&\ Reading$ |         |         | Listening                                                                                                    |             | 2 | Rank       | 4 |
|     | 80/120                                                |         |         | 40/60                                                                                                    | 120/180     |   | 88.8       |   |
| ,   |                                                       | ŀ       |         |                                                                                                    |             |   |            | , |
|     | Reference information*                                |         |         |                                                                                                    |             |   |            |   |
| 3 { | Vocabulary                                            | Grammar | Reading | <ul> <li>A: The number of correct responses is 67% or higher</li> <li>B: The number of correct responses is between 34% and 66%</li> <li>C: The number of correct responses is less than 34%</li> </ul> |             |   |            |   |
|     | A                                                     | В       | А       |                                                                                                    |             |   |            |   |

\*The reference information for the Language Knowledge (Vocabulary/Grammar)&Reading section shows that the Vocabulary and Reading categories have been rated A, which means that 67% or more of the responses were correct for both categories of this section. The reference information also shows that the Grammar category has been rated B, which means that between 34% and 66% of the responses were correct.